## 利用者(操作)マニュアル

## 作成日:2019年3月15日

- Windows 版 Sophos Endpoint Protection インストール手順 --

◆ インストール手順

以下の手順に従い操作してください。

Step1 インストールプログラムの起動

デスクトップにダウンロードされた「SophosSetup.exe」をダブルクリックしてインストールを開始します。

X

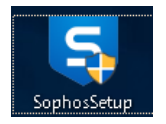

Step2 ユーザアカウント制御 以下のダイアログが表示されるので「はい」をクリックします。 ユーザー アカウント制御 スのアプリレがデバイフに 本 西 た 知う ススト た 許 可しま

| このアプリがデバイスに変更を加えることを許可します<br>か?                           |     |  |  |  |
|-----------------------------------------------------------|-----|--|--|--|
| Sophos Setup                                              |     |  |  |  |
| 確認済みの発行元: Sophos Limited<br>ファイルの入手先: このコンピューター上のハード ドライブ |     |  |  |  |
| 詳細を表示                                                     |     |  |  |  |
| はい                                                        | いいえ |  |  |  |
|                                                           |     |  |  |  |

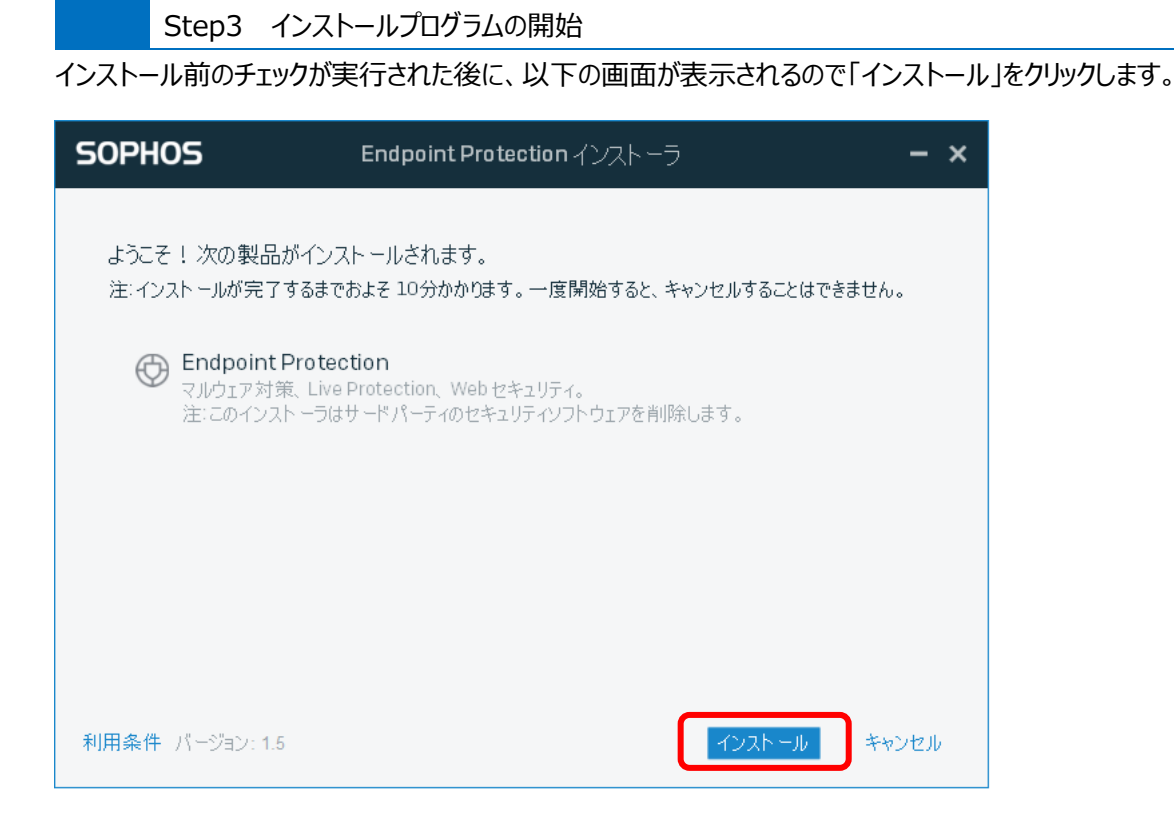

Step4 Sophos Endpoint Protection のインストール

Sophos Endpoint Protection のインストールが開始されます。

| Sophos Central に登録しています… | Sophos Central に登録しています… |  |  |  |  |  |
|--------------------------|--------------------------|--|--|--|--|--|
| 172                      | トールが完了するまでおよそ 10分かかります。  |  |  |  |  |  |
|                          |                          |  |  |  |  |  |
|                          |                          |  |  |  |  |  |
|                          |                          |  |  |  |  |  |
|                          |                          |  |  |  |  |  |
| 利用条件 バージョン: 1.5          |                          |  |  |  |  |  |

インストールが終了するまでは、約10分ほど(パソコンの性能やネットワーク環境により異なります)要します。

Step5 Sophos Endpoint Protection のインストール完了

Sophos Endpoint Protection のインストールが完了すると以下の画面が表示されます。

完全にインストールを完了するためにはコンピュータの再起動が必要です。

すぐに再起動をしてもよい場合には、そのまま「完了」をクリックします。

すぐに再起動ができない場合には、「今すぐコンピュータを再起動する」のチェックを外して「完了」をクリック します。

| SOPHOS               | Endpoint Protection インストーラ             | - × |
|----------------------|----------------------------------------|-----|
| 🕑 インストール(            | こ成功しました                                |     |
| インスト ールをデ<br>くうすぐコンビ | そ了するには、コンピュータを再起動してください。<br>゜ュータを再起動する |     |
|                      |                                        |     |
| 利用条件 バージョン: 1.5      |                                        | 完了  |

Step6 Sophos Endpoint Protection のインストール完了後確認

コンピュータの再起動後、メニュー画面に以下のメニューが表示されます。

- $\cdot \; \text{Endpoint Self Help} \\$
- Sophos Endpoint
- Sophos Diagnostic Utility

上記メニューから「Sophos Endpoint」をクリックしますと、現在の Sophos の状態を確認 できます。

「コンピュータは保護されています」と表示されていれば完了です。

| SOPHOS                | <b>አ</b> ፹−ቃአ イベ            | ント 設定                       |                                                       | - ×    |
|-----------------------|-----------------------------|-----------------------------|-------------------------------------------------------|--------|
| <b></b>               | コンピュータは作                    | 民護されています                    | 検索                                                    |        |
| الارتكاني<br>(<br>روز | 不要と思われるア<br>プリ<br>0<br>出験   | Web 脅威<br>の<br>ブロックしたリクエスト動 | <ul> <li>③ 悪意のある動作</li> <li>〇</li> <li>検出数</li> </ul> |        |
|                       | (1) 制御する項目<br>0<br>ユーザー通知件数 |                             | <ul> <li>              ・             ・</li></ul>      |        |
|                       |                             |                             | AU7 1 1                                               | ージョン情報 |